## **ProQuest Ebook Central GUIDE**

**NOTE!** In order to use the collection, you must create an individual account - Join Ebook Central button at the website: <u>https://ebookcentral.proquest.com</u>

| <sup>ProQuest</sup><br>Ebook Central <sup>™</sup>                               |                                                                                            |                                                                                        | Search Book                     | she Settings <del>-</del>  | ? Sign In                              |
|---------------------------------------------------------------------------------|--------------------------------------------------------------------------------------------|----------------------------------------------------------------------------------------|---------------------------------|----------------------------|----------------------------------------|
| Sign In                                                                         |                                                                                            |                                                                                        |                                 | Gdanski Uni<br>dansk Medic | wersytet Medyczny (C<br>al University) |
| Sign In to use a<br>Uniwersytet                                                 | authoritative ebooks prov<br>Medyczny (Gdansk Medi                                         | vided by Gdansk<br>cal University)                                                     | Sign In<br>Email/username       |                            |                                        |
|                                                                                 |                                                                                            | *                                                                                      | Password                        |                            |                                        |
| Trusted Content                                                                 | On the Go                                                                                  | Save and Share                                                                         | Forgot username<br>or password? | Sign In                    |                                        |
| Find scholarly ebooks in multiple<br>subjects from world-renowned<br>publishers | Search for ebooks for your laptop,<br>tablet or phone, and download for<br>offline reading | Create highlights, note , and<br>bookmarks for later, an share<br>research with othe s |                                 |                            |                                        |
| New to Ebook Central?<br>You can create an account for free.                    |                                                                                            | Join Ebook Central                                                                     |                                 |                            |                                        |

## After signing-in:

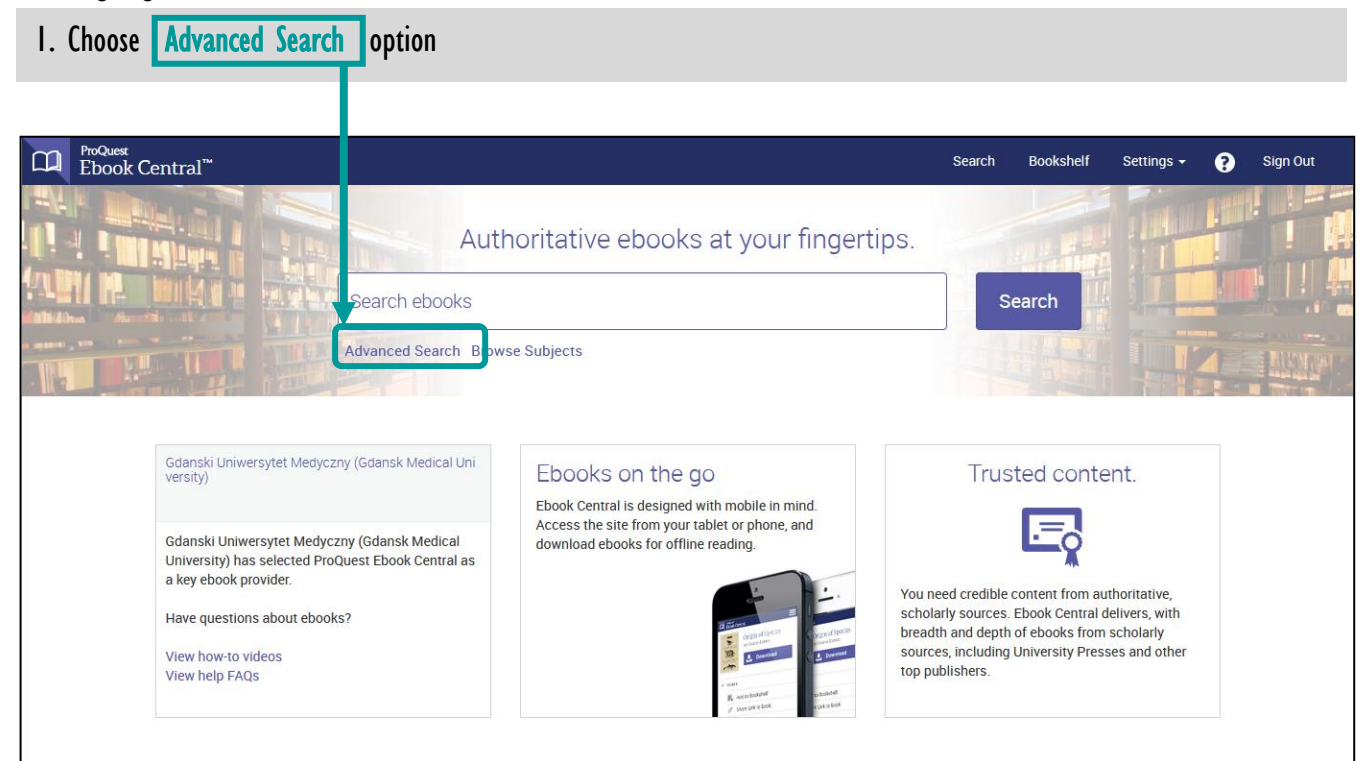

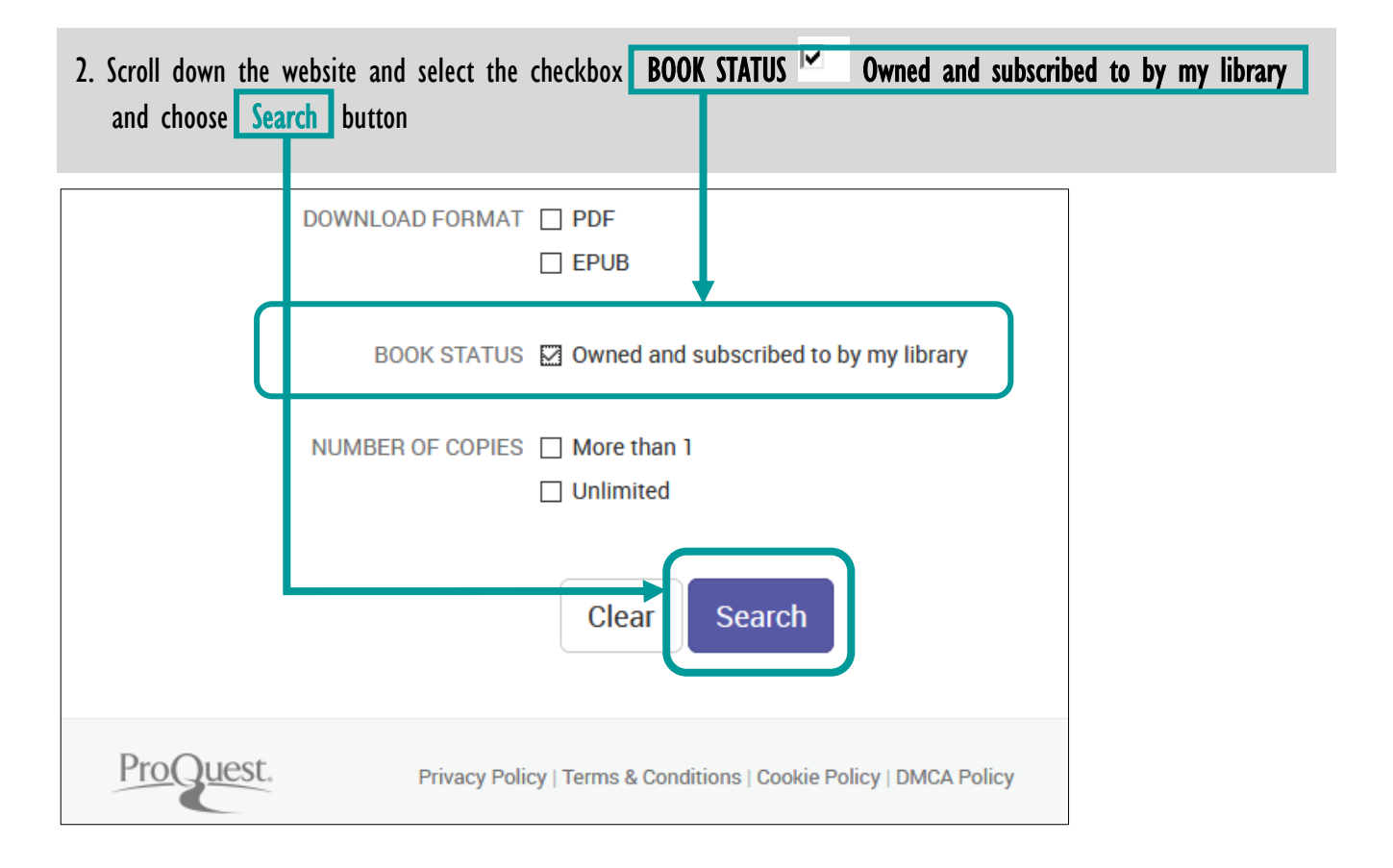

## 3. The search results presents books subscribed to by MUG's Main Library

| Search                                | 19 book results<br>Save this search Edit this search                                                                                                    | Medical University)                                                                                                    |  |  |  |
|---------------------------------------|----------------------------------------------------------------------------------------------------|----------------------------------------------------------------------------------------------------|--|--|--|
| Refine your search                    | Your refinements: STATUS Owned and subscribed 🗶 Clear<br>RESULTS PER PAGE 10 🔽                                                                                                    | SORT BY Relevance                                                                                                    |  |  |  |
| Owned and subscribed to by my library | Book Results Chapter Results                                                                                                    |                                                                                                    |  |  |  |
| YEAR PUBLISHED                        |                                                                                                    |                                                                                                    |  |  |  |
| 2017                                  | Essentials of Organic Chemistry : For Students of Pharmacy, Medicinal                                                                                                    | 土 🛄 😑 📭                                                                                                    |  |  |  |
| 2016                                  | Chemistry dhu Biological Chemistry                                                                                                    |                                                                                                    |  |  |  |
| 2015                                  | Dewick, Padi M. John Wiley & Sons, Incorporated 2013                                                                                                    |                                                                                                    |  |  |  |
| Show more                             | Essentials of Organic Chemistry is an accessible introduction to the subject for students of                                                                                        |                                                                                                    |  |  |  |
| SUBJECT                               | Pharmacy, Medicinal Chemistry and Biological Chemistry. Designed to provide a thorough<br>arounding in fundamental chemical principles, the book focuses on key elements of organic | Pharmacy, Medicinal Chemistry and Biological Chemistry. Designed to provide a thorough<br>grounding in fundamental chemical principles, the book focuses on key elements of organic |  |  |  |
|                                       | chemistry and carefully chosen                                                                                                    |                                                                                                    |  |  |  |
| Pharmacy                              |                                                                                                    |                                                                                                    |  |  |  |
|                                       |                                                                                                    |                                                                                                    |  |  |  |
| Science: Biology/Natural History      |                                                                                                    |                                                                                                    |  |  |  |
| Show more                             | Clinical Pharmacology and Therapeutics : Clinical Pharmacology and Therapeutics : McKey Gererd A : Walters Matthew P. John Wiley & Sons Incorporated 2012                           | 1 11 ≈ 4                                                                                                    |  |  |  |
| LANGUAGE                              | mickay, defaid A., waiters, matthew R. John wiley & John, hicorporated 2013                                                                                                    |                                                                                                    |  |  |  |
| English                               | 19 ISBN: 9781118344811, 9781118344897<br>SERIES: Lecture Notes Ser.                                                                                                    |                                                                                                    |  |  |  |

4. Open selected book in the new window